# OHJE SÄHKÖISEN VIISUMIN TÄYTTÖÖN

### HUOM! <u>NOUDATA</u> OHJEITA! MIKÄLI VIISUMIANOMUSKAAVAKE ON TÄYTETTY VÄÄRIN JA VIISUMIKESKUS PERII MEILTÄ KULUJA TÄSTÄ, VELOITAMME SEN ASIAKKAALTA!

Tärkeät kohdat, jotka PITÄÄ täyttää ohjeen mukaan on merkitty PUNAISELLA ja on korostettu taustalla!

Huom! Viisumianomuksen pystyy tekemään aikaisintaan kuutta viikkoa ennen matkaa! JOS teitä on kokonainen ryhmä, niin voitte tehdä viisumianomukset aikaisemminkin!

Sähköisen kaavakkeen osoite: http://visa.kdmid.ru

1. Valitse Maa –valikosta FINLAND ja Ohjekieli –valikosta SUOMI (FINNISH)

2. Lue huolellisesti läpi laatikossa oleva teksti ja valitse alapuolelta kohta Olen lukenut käyttöohjeet

| Internet-selain, joka tukee 128-bittistä salausta. Myös Java scriptin tulee olla sallittu. Sivusto tukee seuraavia selaimia: Internet Explorer 7.4 tai uudempia versioita, Mozilla Firefox 3.9 tai uudempia versioita, Emme takaa sivuston toimivuutta muilla selaimilla.         1. Internet-selain, joka tukee 128-bittistä salausta. Myös Java scriptin tulee olla sallittu. Sivusto tukee seuraavia selaimia: Internet Explorer 7.4 tai uudempia versioita, Mozilla Firefox 3.9 tai uudempia versioita, Emme takaa sivuston toimivuutta muilla selaimilla.         1. Internet-selain, joka tukee 128-bittistä salausta. Myös Java scriptin tulee olla sallittu. Sivusto tukee seuraavia selaimise: Internet Explorer 7.4 tai uudempia versioita, Mozilla Firefox 3.9 tai uudempia versioita, Emme takaa sivuston toimivuutta muilla selaimilla.         2. Ohjelma, jonka avulla on mahdollista lukea ja tulostaa POF-tiedostoja. Suosituleemme ohjelmaa Adobe Acrobat Reader.         3. Wittisset vultuku- tai laseritulostin hakemuslomakkeen tulostusta varten.         4. Voimassa oleva passi.         5. Pakolliset asiakirjat (riippuen matkan tarkoituksesta ja sen pituudesta), joita tarvitset hakeaksesi viisumia.         Tarkemmat viisumin hokua koskevat tiedot (viisumin anomisesta, vanöjän Federaation konsulaatista tai Venäjän reisumikeskuksesta, johon aitä diplomaattisesta edustustosta, Venäjän Federaation konsulaatista tai Venäjän Federaation konsulaatit tai Venäjän viisumikeskuksesta, johon aitä tailentaa tuonoste, täytyy lomakkeen täyttäminen aloittaa uudestaan.         Sühköisen viisumihakemuslomakkeen täyttäminen aloittaa uudestaan.         Sühköisen viisumihakemuslomakkeen täyttäminen aloittaa uudestaan.         Sühköisen viisumihakemuslomakkeen täyttäminen aloi |                                                                                                    | Venäjän Federaation<br>Ulkoasiainministeriön konsulaattiosasto<br>Sähköisten viisumihakemuslomakkeiden täyttäminer                                                                                                    |                                                                                                    |
|----------------------------------------------------------------------------------------------------|----------------------------------------------------------------------------------------------------|----------------------------------------------------------------------------------------------------|----------------------------------------------------------------------------------------------------|
| Maa (valitse maa, jossa aiot hakea Venäjän viisumia)       Valitse maa, jossa sijaitsee diplomaattinen edustusto, Venäjän Federaation konsulaatti tai Venäjän viisumikeskus, josta aiot hakea viisumia.         1       FINLAND       Valitse maa, jossa sijaitsee diplomaattinen edustusto, Venäjän Federaation konsulaatti tai Venäjän viisumikeskus, josta aiot hakea viisumia.         1       FINLAND       Valitse maa, jossa sijaitsee diplomaattinen edustusto, Venäjän Federaation konsulaatti tai Venäjän viisumikeskus, josta aiot hakea viisumia.         2       Ennen hakemuslomakkeen täyttämistä tarkista, että käytössäsi on:         1       Internet-selain, joka tukee 128-bittistä salausta. Myös Java scriptin tulee olla sallittu. Sivusto tukee seuraavia selaimia: Internet Explorer 7.4 tai uudempia versioita, Konzilla Firefox 3.9 tai uudempia versioita. Emme takaa sivuston toimivuutta muilla selaimilla.         2       Ohelma, jonka avulla on mähdöllista lukea ja tulotsaa PDF-tiedostoja. Suosittelemme ohjelmaa Adobe Acrobat Reader.         3. Mustesuihku- tai lasertulostin hakemuslomakkeen tulostusta varten.       Noimassa oleva passi.         3       Pakellisett asiakirjat (riippuen matkan tarkoituksesta ja sen pituudesta), joita tarvitset hakeaksesi viisumia.         Tarkemmat viisumin hakua koskevat tiedot (viisumin anomisesta, valokuvavaatimuksista, viisumin hinnasta, käsitelyäjoista, listan tarvittavis asiakirjoista ym.) voit saada vain siitä diplomaattisesta edustustosta, Venäjän Federaation konsulaattista tai Venäjän viisumikeekuksesta, johon aiot jättä viisumihakemuksesi käsiteltäväksi         HUOM: Jos lomaketta täyttäessä tapahtuu 20 min. tauko, istuntosi päättyy.                                                                 | Tervetuloa Ven                                                                                                    | äjän Federaation Ulkoasiainministeriön edustuston verkkos<br>Venäjän vi                                                                                                    | sivuille. Tällä sivustolla voit täyttää ja tulostaa sähköisen hakemuslomakkeen<br>isumia varten.                                                                                                    |
| Vitterstedot       Valitse pudotusvalikosta ohjekieli         SUOMI (FINNISH)       •         2       Ennen hakemuslomakkeen täyttämistä tarkista, että käytössäsi on:         •       •         •       •         •       •         •       •         •       •         •       •         •       •         •       •         •       •         •       •         •       •         •       •         •       •         •       •         •       •         •       •         •       •         •       •         •       •         •       •         •       •         •       •         •       •         •       •         •       •         •       •         •       •         •       •         •       •         •       •         •       •         •       •         •       •      <                                                                                                    | Maa (valitse maa, j<br>FINLAND                                                                                                    | ossa aiot hakea Venäjän viisumia)<br>▼                                                                                                    | Valitse maa, jossa sijaitsee diplomaattinen edustusto, Venäjän Federaation<br>konsulaatti tai Venäjän viisumikeskus, josta aiot hakea viisumia.                                                                                                    |
| <ul> <li>2 Ennen hakemuslomakkeen täyttämistä tarkista, että käytössäsi on:         <ul> <li>Internet-selain, joka tukee 128-bittistä salausta. Myös Java scriptin tulee olla sallittu. Sivusto tukee seuraavia selaimia: Internet Explorer 7.4 tai uudempia versioita, Mozilla Firefox 3.9 tai uudempia versioita. Emme takaa sivuston toimivuutta muilla selaimilla.</li> <li>Ohjelma, jonka avulla on mahdollista lukea ja tulostaa PDF-tiedostoja. Suosittelemme ohjelmaa <u>Adobe Acrobat Reader</u>.</li> <li>Mustesuihku- tai lasertulostin hakemuslomakkeen tulostusta varten.</li> <li>Voimassa oleva passi.</li> <li>Pakolliset asiakirjat (riippuen matkan tarkoituksesta ja sen pituudesta), joita tarvitset hakeaksesi viisumia.</li> </ul> </li> <li>Tarkemmat viisumin hakua koskevat tiedot (viisumin anomisesta, valokuvavaatimuksista, viisumin hinnasta, käsittelyäjoista, listan tarvittavis asiakirjoista ym.) voit saada vain siitä diplomaattisesta edustustosta, Venäjän Federaation konsulaatista tai Venäjän viisumikeskuksesta, johon aiot jättä viisumihakemuksesi käsiteltäväksi</li> <li>HUOM: Jos lomaketta täyttäessä tapahtuu 20 min. tauko, istuntosi päättyy. Mikäli et ottanut muistiin hakemuslomakkeen numeroa tai tallentan luonnosta, täytyy lomakkeen täyttäminen aloittaa uudestaan.</li> <li>Sähköisen viisumihakemuslomakkeen täyttäminen</li> <li>Valitse "Maa" pudotusvalikosta se maa, jossa sijaitsee diplomaattinen edustusto, Venäjän Federaation konsulaatti tai Venäjän Venäjän Venäjän Leon tetettava dustata tai venäjän viisu</li> </ul>                                                                                                    | Chjekieli<br>SUOMI (FINNISH)                                                                                                    | •                                                                                                    | Valitse pudotusvalikosta ohjekieli                                                                                                    |
| Olen lukenut käyttöehdot.                                                                                                    | <ol> <li>Internet<br/>tai uude</li> <li>Ohjelma</li> <li>Mustess</li> <li>Nustess</li> <li>Pakollise</li> <li>Tarkemmat viisun<br/>asiakirjoista ym.) v</li> <li>viisumihakemukse</li> <li>HUOM: Jos Iomak<br/>luonnosta, täytyy I</li> <li>Sähköisen</li> <li>Valitse</li> </ol> | npia versioita, Mozilla Firefox 3.9 tai udempia versioita,<br>i, jonka avulla on mahdollista lukea ja tulostaa PDF-tiedos<br>iihku- tai lasertulostin hakemuslomakkeen tulostusta vartu<br>a oleva passi.<br>et asiakirjat (riippuen matkan tarkoituksesta ja sen pituud<br>nin hakua koskevat tiedot (viisumin anomisesta, valo<br>roit saada vain siitä diplomaattisesta edustustosta, Venäjä<br>si käsiteltäväksi<br>etta täyttäessä tapahtuu 20 min. tauko, istuntosi päätt<br>omakkeen täyttäminen aloittaa uudestaan. | n tarte sina sanda sirvasto tarte iseriaaria senaimilla.<br>Istoja. Suosittelemme ohjelmaa <u>Adobe Acrobat Reader</u> .<br>en.<br>esta), joita tarvitset hakeaksesi viisumia.<br><i>kuvavaatimuksista, viisumin hinnasta, käsittelyajoista, listan tarvittavista</i><br><i>in Federaation konsulaatista tai Venäjän viisumikeskuksesta, johon aiot jättää</i><br>yy. Mikäli et ottanut muistiin hakemuslomakkeen numeroa tai tallentanut |
|                                                                                                    |                                                                                                    | viisumihakemuslomakkeen täyttäminen<br>"Maa" pudotusvalikosta se maa, jossa sijaitsee dij                                                                                                    | plomaattinen edustusto, Venäjän Federaation konsulaatti tai Venäjän                                                                                                    |

Täyttääksesi uuden hakemuslomakkeen, valitse tämä
 Valtse tämä, mikäli haluat jatkaa hakemuslomakkeen täyttämistä, muokata tai esikatsella aiemmin luotua lomaketta, tulostaa hakemuslomakkeen tai luoda uuden hakemuslomakkeen käyttäen aiemmin luotua lomaketta

|   | A CONTRACTOR OF A CONTRACTOR OF A CONTRACTOR OF A CONTRACTOR OF A CONTRACTOR OF A CONTRACTOR OF A CONTRACTOR A CONTRACTOR | Konsulaattiosasto<br>Venäjän Federaation Ulkoasiainministeriö<br>Sähköisen viisumihakemuslomakkeen täyttäminen |                                  |
|---|----------------------------------------------------------------------------------------------------|----------------------------------------------------------------------------------------------------|----------------------------------|
|   |                                                                                                    | Ota talteen hakemuslomakkeen numero                                                                            | Hakemuslomakkeen numero: 5029457 |
|   | Password                                                                                                    |                                                                                                    |                                  |
|   | -                                                                                                    |                                                                                                    | •                                |
| 4 | Kirjoita salasa                                                                                                    | na                                                                                                    |                                  |
|   | Confirm pass                                                                                                    | word                                                                                                    |                                  |
| • | •••••                                                                                                    |                                                                                                    |                                  |
|   | Anna salasan                                                                                                    | an vahvistus                                                                                                   |                                  |
|   | Enter text dis                                                                                                    | played on the image                                                                                            |                                  |
|   | ZF                                                                                                    | ROI .                                                                                                    |                                  |
| _ |                                                                                                    |                                                                                                    |                                  |
| 5 | ZFC9E                                                                                                    | ×                                                                                                    |                                  |
|   | Syotä kuvass<br>epäselviä, lata                                                                                                    | a olevat merkit ja valitse "Laheta". Mikali kuvan merkit ovat<br>a sivu uudelleen.                             |                                  |
| 7 | Lähetä hak                                                                                                    | emuslomake Peruuta                                                                                             |                                  |

- **4. Password** ja **Confirm password** –kenttiin laita: **ITAMATKAT1**. Tämä täytyy olla näin, jotta pystymme avaamaan lomakkeen, mikäli siinä on jokin virhe!
- 5. Syötä Enter text displayed on the image –kohtaan kuvassa olevat merkit
- **6.** Ota talteen ylälaidassa oleva **Hakemuslomakkeen numero!** Tätä tarvitaan JOS joudut muuttamaan hakemusta jälkikäteen. Mikäli hakemuslomakkeen numero ei ole tallessa, joudut tekemään uuden hakemuksen.

#### 7. Paina Lähetä –painiketta

|   | Ven<br>Ull<br>Sah                              | äjän Federaation<br>coasiainministeriön konsul<br>köisten viisumihakemuslomakkeide | laattiosasto<br>en täyttäminen  |  |
|---|------------------------------------------------|------------------------------------------------------------------------------------|---------------------------------|--|
| 8 |                                                | Sähköise                                                                           | en hakemuslomakkeen tiedot      |  |
| 0 | Hakemuslomakkeen tun<br>Ota talteen hakemuslom | nistusnumero 1113844<br>akkeen numero ja säilytä sitä varma                        | assa ja turvallisessa paikassa. |  |
|   | Tulosta hakemuslomakk                          | een numero Seuraava 9                                                              |                                 |  |

- 8. Seuraavalla sivulla muistutetaan vielä Tunnistenumerosta, ota se viimeistään tässä vaiheessa talteen. Voit myös tulostaa numeron Tulosta hakemuslomakkeen numero –painikkeella.
- 9. Paina Seuraava –painiketta

|                                                       | Viisumin tiedot                                                                                              | Hakemuslomakkeen numero: 841756                                                                                                    |
|-------------------------------------------------------|----------------------------------------------------------------------------------------------------|----------------------------------------------------------------------------------------------------|
| Viisumin tiedot <mark>10</mark>                       | Iationality<br>FINLAND                                                                                       | Syötä kansalaisuutesi sen passin mukaan, jolla olet menossa<br>Venäjälle.                                                                                                    |
| Henkilötiedot<br>Passin tiedot                        | If you had USSR or Russian nationality at some time please elect "yes" and indicate when and why you lost it | Valitse "Kyllä", mikäli sinulla on ollut Neuvostoliiton tai Venäjän<br>kansalaisuus. Muussa tapauksessa valitse "Ei". Mikäli vastasit<br>"Kyllä" tulee sinun vastata myös lisäkysymyksiin. |
| Vierailun tiedot<br>12<br>Yhteys- ja muut tie         | urpose of visit (section)                                                                                    | Valitse ylimmästä pudotusvalikosta matkasi tarkoitus. Valitse sitten<br>alimmasta pudotusvalikosta matkan tarkoituksen tarkennus.                                                          |
| Hakemuslomakke<br>jättöaika ja -paikk <mark>13</mark> | urpose of visit<br>OURIST GROUP                                                                              | Valitse listasta matkan tarkoitus                                                                                                    |
| 14                                                    | sa category and type                                                                                         | Valitse listasta matkan tarkoituksen tarkennus                                                                                                    |
| 15                                                    | Imber of entries<br>SINGLE -                                                                                 | Valitse valikosta saapumiskertojen määrä.                                                                                                    |
| 16                                                    | te of entry into Russia<br>14 February • 2013                                                                | Syötä arvioitu Venäjälle tulopäivä muodossa "pp/kk/vwv"                                                                                                    |
| 17                                                    | te of exit from Russia<br>16 February ▼ 2013 *                                                               | Syötä arvioitu Venäjältä lähtöpäivä muodossa "pp/kk/vwv"                                                                                                    |
| 1                                                     | 8 Seuraava                                                                                                   | Peruuta                                                                                                    |

## **VIISUMIN TIEDOT**

- **10.** Nationality –valikosta valitse FINLAND
- 11. Seuraavassa valikossa kysytään onko sinulla ollut Venäjän tai Neuvostoliiton kansalaisuutta. Mikäli EI ole ollut, valitse NO. Jos sinulla on ollut valitse YES, ja laita avautuvaan kenttään päivämäärä milloin olet luopunut kansalaisuudesta ja miksi.
- **12. Purpose of visit (section)** –valikosta valitaan vierailun tarkoitus.
  - KERTA- JA RYHMÄVIISUMIssa valitse TOURISM
- **13. Purpose of visit** –valikosta laita matkan tarkoitus.
  - KERTAVIISUMISSA TOURISM
  - RYHMÄVIISUMISSA COMMON TOURIST GROUP
- **14.** Visa category and type –valikosta valitaan tarkennus matkan tarkoitukseen.
  - KERTAVIISUMISSA valitse COMMON TOURIST
  - RYHMÄVIISUMISSA valitse COMMON TOURIST GROUP
- **15.** Number of entries –valikosta valitse rajanylityskertojen määrän: SINGLE
- **16.** Date of entry into Russia syötä Venäjälle tulopäivä (kun ylitetään raja)
- 17. Date of exit from Russia –syötä Venäjältä poistumispäivä (kun ylitetään raja)

18. Paina Seuraava -painiketta

|                                                                                    | Henkilötiedot                                                                                      | Hakemuslomakkeen numero: 84205                                                                                                    |
|------------------------------------------------------------------------------------|----------------------------------------------------------------------------------------------------|----------------------------------------------------------------------------------------------------|
| Viisumin tiede                                                                     | Surname (as in passport)<br>ESIMERKKI                                                              | Syötä sukunimesi latinalaisin kirjaimin niin kuin se on merkitty<br>passiisi.                                                                                                    |
| Passin tiedor                                                                      | First name, other names, patronymic names (as in passport) ELLA ELVIIRA                            | Syötä etunimesi (etunimet) latinalaisin kirjaimin niin kuin se on<br>merkitty passiin.                                                                                                    |
| Vierailun tiedot<br>Yhteys- ja muut 21<br>Hakemuslomakkeen<br>jättöaika ja -paikka | Other names used in the past (maiden, religious, etc.) Last/first/middle name ENTINEN Poista Lisaa | Mikäli sinulla on ollut joskus muita nimiä (ennen vihkimistä,<br>salanimi, arvonimi, jne.) sinun tulee syottää ne tähän. Jokaiseen<br>kenttään voit syottää vain yhden nimen. Useamman nimen<br>syöttämiseksi valitse "Lisää" |
| 22                                                                                 | Sex *                                                                                              | Valitse sukupuoli                                                                                                    |
| 23                                                                                 | Date of birth<br>12 January - 1955                                                                 | Syötä passiin merkitty syntymäaikasi                                                                                                    |
| 24                                                                                 | Your place of birth<br>ESIMERKKI KAUPUNKI                                                          | Syötä passiin merkitty syntymäpaikkasi                                                                                                    |
| 25                                                                                 | If you were born in Russia, select "yes" and specify when and which country you have immigrated to | Jos syntymäpaikkasi on Venäjä, valitse "Kyllä" ja merkitse milloin<br>mihin maahan olet muuttanut.                                                                                                    |

### <u>HENKILÖTIEDOT</u>

HUOM! Ei ÄÄKKÖSIÄ! Ä=AE, Ö=OE

- **19. Surname** –kohtaan laita sukunimesi
- 20. First name –kohtaan laita etunimesi kuten ne on passissa
- **21. Other names used in the past** –kohtaan laita aikaisemmat nimesi –esim. tyttönimi ennen vihkimistä, salanimi, arvonimi.. jos on useampi kuin yksi, niin **Lisää** –painikkeella saa lisäkenttiä. Jätä kenttä tyhjäksi jos ei ole entisiä nimiä.

22. Sex –kenttään laita sukupuolesi

- MALE –mies
- FEMALE --naimen
- 23. Date of birth –syntymäaikasi
- 24. Yours place of birth –syntymäpaikkasi kuten passissa on
- 25. If you were born in Russia, select 'yes' and specify when and which country you have immigrated to jos olet syntynyt Venäjällä, valitse 'YES' ja laita alapuolelle tuleviin kenttiin maastamuuttopäivämäärä ja maa minne muutit. Jos et ole syntynyt Venäjällä valitse NO
- <mark>26.</mark> Valitse **Seuraava** –painike

Huom! Voit aina palata edelliselle sivulle EDELLINEN –painikkeen kautta. Voit myös tallentaa hakemuksessi TALLENNA LUONNOS –painikkeella.

puh. 017 – 26 333 23 fax. 017 – 28 293 75 puh. 08-713 370 Suomussalmi sähköposti:toimisto@tilausmatkat.info

| 24.3. | 2016 |
|-------|------|
|       |      |

|                                                 | Venäjän Federaation<br>Ulkoasiainministeriön konsulaa<br>Sähköisten viisumihakemuslomakkeiden | ttiosasto<br>täyttäminen |                                                              |
|-------------------------------------------------|-----------------------------------------------------------------------------------------------|--------------------------|--------------------------------------------------------------|
|                                                 |                                                                                               | Passin tiedot            | Hakemuslomakkeen numero: 842053                              |
| Viisumin tiedot<br>Henkilötiedo <mark>27</mark> | Passport number<br>12345678                                                                   | *                        | Syötä passisi numero (mukaan lukien sarjanumero)             |
| Passin tiedet<br>28<br>Vierailun tiedot         | Date of issue                                                                                 |                          | Syötä passisi myöntämispäivä muodossa "pp/kk/ww/"            |
| Yhteys- ja muut <mark>29</mark>                 | Date of expiry<br>1 January - 2015                                                            |                          | Syötä passisi viimeinen voimassaolopäivä muodossa "pp/kk/ww" |
| Hakemusiomakkee<br>jättöaika ja -paikka         | Edellinen Tallenna luonnos                                                                    | 30<br>s Seuraava         | Peruuta                                                      |

# PASSIN TIEDOT

- 27. Passport number passin numero
- **28.** Date of issue –passin myöntämispäivä
- **29.** Date of expiry –passin viimeinen voimassaolopäivä
- 30. Paina Seuraava

|                                                                                                    | Konsulaattiosasto<br>Venäjän Federaation Ulkoasiainministeriö<br>Sähköisen viisumihakemuslomakkeen täyttäminen                                                                                                    |                                                                                                    |
|----------------------------------------------------------------------------------------------------|----------------------------------------------------------------------------------------------------|----------------------------------------------------------------------------------------------------|
|                                                                                                    | Vierailun tiedot                                                                                                    | Hakemuslomakkeen numero: 15869418                                                                                                    |
| Viisumin tiedo<br>Henkilötiedo<br>Passin tiedot<br>Vierailun tiedot<br>Yhteys- ja muut tied<br>Hakemuslomakkee<br>jättöaika ja -paikka | Which institution you are going to visit?         Travel company →         Name of organization         SCANTRAVEL         Address         Moskova         Reference number         011044         Confirmation number         0         Itinerary (places of visit)                                                | Organisaatio, jossa aiot vierailla. Valitse pudotusvalikosta "Er",<br>mikäli kyseessä on kauttakulku. Mikäli kyseessä on turistiviisumi,<br>valitse pudotusvalikosta "Matkatoimisto" ja syötä vastaanottavan<br>matkanjärjestäjän nimi ja osoite. Mikäli kyseessä on<br>liikematkaviisumi, valitse pudotusvalikosta "Muu organisaatio" ja<br>syötä kenttään "Organisaation nim" vastaanottavan organisaation<br>nimi, kaupunki ja osoite vastaaviin kenttiin. Mikäli kyseessä on<br>yksityisviisumi, valitse pudotusvalikosta "Yksityishenkilö" ja syötä<br>kutsuvan henkilön suku- ja etunimet sekä kotiosoite.<br>Numero on merkitty matkavahvistuksen alariville «Reference №».<br>Numero tulee syöttää kokonaan (mukaan lukien numeron alussa<br>olevat nollat).<br>Numero on merkitty vahvistuksen yläriville ja se koostuu joko<br>numeroista tai numeroista ja kirjaimista. Syötä ainoastaan<br>numerot. |
| 33<br>34                                                                                                    | City name<br>PIETARI<br>Poista<br>Lisss<br>Do you have medical insurance policy valid in Russia?<br>yes                                                                                                    | Mikäli vastasit myöntävästi, syötä vakuutusyhtiön nimi ja<br>vakuutuksen numero.                                                                                                    |
| 3:                                                                                                    | Provide details<br>IF 123456-5                                                                                                    | •                                                                                                    |
| 3(                                                                                                    | Have you ever visited Russia?<br>yes v<br>How many times have you been to Russia?<br>10<br>Date of last trip to Russia<br>01<br>Decembe 2012<br>till<br>03<br>Decembe 2012<br>37<br>Otetko käynyt aikaisemmir<br>nyontävästi, syötä aikaisemmir<br>vinneisen käyntien lukumäää sekä<br>vinneisen käynnin ajankohta. | Peruuta                                                                                                    |

#### VIERAILUN TIEDOT: täytä alla olevan mukaan KERTA- JA RYHMÄVIISUMISSA

- 31. Which institution you are going to visit: Valitse Travel company
- 32. Name of organisation: SCANTRAVEL Address: Moskova Reference number: 011044 Confirmation number: 0
- 33. Itinenary (places of visit) matkan kohde (missä yövytään) Venäjällä. Mikäli useampi, LISÄÄ kohdasta lisäkenttiä
- 34. Do you have medical insurance valid in Russia? Onko sinulla matkavakuutusta, mikä on voimassa Venäjällä → vastaa YES, koska on pakollinen (todistus matkavakuutuksesta tarvitaan)

35. Provide details – vakuutusyhtiön nimi ja vakuutusnumero

36. Have you ever visited Russia? –Oletko käynyt Venäjällä. Vastaa NO, jos et ole ja YES jos olet → tässä tapauksessa laita käyntisi lukumäärä How many times have you been to Russia –kohtaan ja syötä viimeisen vierailusi meno- ja tulopäivämäärä.

37. Paina Seuraava- painiketta

|                                    | Konsul:<br>Venäjäi<br>Sähköisen | iattiosasto<br>1 Federaation Ulkoasiainministeriö<br>viisumihakemuslomakkeen täyttäminen                                                                                                    |                                  |
|------------------------------------|---------------------------------|----------------------------------------------------------------------------------------------------|----------------------------------|
|                                    |                                 | Yhteys- ja muut tiedot                                                                                                    | Hakemuslomakkeen numero: 5029457 |
| Viisumin tie                       | 38                              | Do you have a permanent residential address?<br>yes ↓                                                                                                    |                                  |
| Henkilötier<br>Passin tier         | 39                              | Your permanent address     KOTIKATU 2 B 2 70110 KUOPIO     Your phone number                                                                                                    |                                  |
| Vierailun tie                      | 40                              | 0405735125<br>Your fax                                                                                                    |                                  |
| Yhteys- ja muu<br>Hakemuslomakkeer | n jättöaika ja                  | Your email<br>Onko sinulla pysyvää kotiosoitetta? Mikäli vastasti<br>myöntävästi, syötä kotiosoittesi, puhelinnumerosi, faksin<br>numero, sähköpostiosoitteesi.                                                                                                    |                                  |
|                                    | 41                              | Do you work (study) in the present time?                                                                                                    |                                  |
|                                    | 42                              | Work position<br>TOIMISTOTYONTEKIJA<br>Employer address                                                                                                    |                                  |
|                                    | 43                              | TYOKATU 2 70110 KUOPIO           Work telephone           0172306056           Work fax                                                                                                    |                                  |
|                                    |                                 | Work email<br>Opiskeletko tai oletko työsuhteessa tällä hetkellä? Mikäi<br>vastasit myöntävästä, syötä nykyisen työpaikkasi nimi, virkasi<br>työpaikkasi sosite, työpuhelimesi numero, faksin numero,<br>työsähköpostisi.                                                                                                    |                                  |
|                                    |                                 | Children under 16 years and other relatives written in<br>your passport and travelling with you:<br>[no] *<br>Valitse "(ylia", mikäli mukanasi matkustaa alle 16-vuotiaita<br>lapaia tai muita sukulaisia ja syötä tarkemmat tiedot. Muussa<br>tapauksessa valitse "Ei". Mikäli vastasit myöntäväsit, tarkenna<br>vastaustasi. |                                  |
|                                    | 44                              | o you currently have relatives in Russia?                                                                                                    |                                  |
|                                    | 45                              | heidän tiedot tähän. Jokaiseen kenttään voit merkitä vain<br>hden sukulaisen tiedot. Seuraavan sukulaisen tietojen<br>säämiseksi valitse "Lisää".                                                                                                    |                                  |
|                                    |                                 | Edellinen Tallenna luonnos Seuraava                                                                                                    | Peruuta                          |

**<u>YHTEYS- JA MUUT TIEDOT</u>** pakolliset merkitty punaisella tähdellä\* **38.** Do you have a permanent residential address? Valitse YES

**39. Your permanent address** –kotisoite: Kadunnimi ja talonro, postinro, postitoimipaikka **40. Your permanent telephone –**puhelinnumero

**41. Do you have work (study) in the present time?** Mikäli sinulla on työ- tai opiskelupaikka, niin valitse **Yes**. Mikäli olet eläkkeellä/työtön/koululainen niin valitse **No** 

42. Name of employer – työnantajan nimi/opiskelupaikan nimi Work position – työtehtävä/virka/opiskelija

- 43. Employer address työnantajan osoite/opiskelupaikan osoite Employer telephone –työnantajan puhelinnumero/opiskelupaikan puhelinnumero
- **44.** Children under 16 years and older... -onko passissasi lapsia, jotka matkustavat kanssasi? Ei ole nykyisin mahdollista Suomesta (kaikilla tulee olla oma passi) joten vastaa NO
- 45. Do you have currently have relatives in Russia? –Onko sinulla sukulaisia Venäjällä. Jos on, vasta YES ja syötä avoimiin kenttiin sukulaissuhde ja sukulaisen osoite. Lisäkenttiä saa Lisää –painikkeella. Muuten vastaa NO.

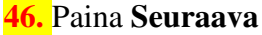

|                                         | Konsulaattiosasto<br>Venäjän Federaation Ulkoasiainministeriö<br>Sähköisen viisumihakemuslomakkeen täyttäminen |                                                                                                    |
|-----------------------------------------|----------------------------------------------------------------------------------------------------|----------------------------------------------------------------------------------------------------|
|                                         | Hakemuslomakkeen jättöaika ja -paikka                                                                          | Hakemuslomakkeen numero: 26281945                                                                                             |
| Viisumin tiedot                         |                                                                                                    |                                                                                                    |
| Henkilötiedot                           |                                                                                                    |                                                                                                    |
| Passin tiedot                           | Select the location where you will be applying for your visa                                                   | Valitse, mihin Venäjän lähetystöön tai konsulaattiin aiot toimittaa<br>hakemuksesi käsiteltäväksi Sähköinen hakemuslomakkeesi |
|                                         | Destination name                                                                                               | lähetetään käsittelyyn valitsemaasi toimipisteeseen.                                                                          |
| Vierailun tiedot                        | 47 Visa Application Center TWIM INVERSIONS (Lappeenranta $\sim$                                                |                                                                                                    |
| Yhteys- ja muut tied                    |                                                                                                    |                                                                                                    |
| Hakemuslomakkee<br>iättöaika ja -paikka |                                                                                                    |                                                                                                    |
|                                         |                                                                                                    |                                                                                                    |
|                                         | Edellinen Tallenna luonnos Seuraava                                                                            | Peruuta                                                                                                    |

# HAKEMUSLOMAKKEEN JÄTTÖAIKA JA –PAIKKA

**47.** Select the location where you will be applying for you visa -viisumin jättöpaikka. Valitse valikosta VISA APPLICATION CENTER TWIM INVERSIONS (Lappeenranta)

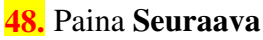

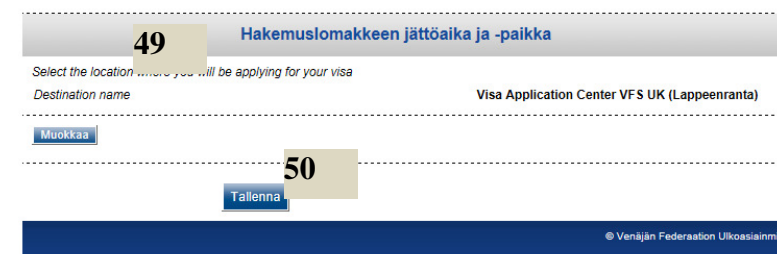

**49.** Tällä sivulla tarkista vielä syöttämäsi tiedot. Mikäli huomaat virheen jossain kohtaan, niin pääset muokkaamaan ko. kohtaa **Muokkaa** –painikkeella.

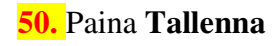

| ADACTIVA DUNA                        | Sähköisen viisumihakemuslomakkeen täyttäminen                                                                                                    |
|--------------------------------------|----------------------------------------------------------------------------------------------------|
|                                      | Hakemuksesi tallentaminen onnistui.                                                                                                    |
| Sähköisen haker<br>Sähköinen viisur  | nusiomakkeen tallennus onnistui. Voit tulostaa lomakkeen käyttäen alla olevia painikkeita.<br>nihakemusiomake säilyy 30 päivän ajan sen viimeisestä tallennuksesta alkaen. |
| Hakemu                               | slomake tulee tulostaa paperille kokoa A4 tai Letter noudattaen tiettyjä ehtoja:                                                                                           |
| <ul> <li>Avaa I</li> </ul>           | omaketiedosto ohjelmalla Adobe <sup>®</sup> Reader;                                                                                                    |
| <ul> <li>Valitse</li> </ul>          | e valikosta "File", jonka jälkeen valitse "Print";                                                                                                    |
| <ul> <li>Avaut</li> </ul>            | uneessa ikkunassa "Page Handling"-osiossa tulee olla seuraavat tiedot:                                                                                                    |
| <ul> <li>Kohda</li> </ul>            | .ssa "Page Scaling" tulee olla «None»;                                                                                                    |
| <ul> <li>Kohta</li> </ul>            | an "Auto-Rotate and Center" ei rastia;                                                                                                    |
| <ul> <li>Konta</li> </ul>            | an choose Paper Source by PDF page size lei rastia.                                                                                                    |
| Print                                |                                                                                                    |
| - int                                |                                                                                                    |
| Printer                              |                                                                                                    |
| Name:                                | Microsoft XPS Document Writer                                                                                                    |
| Status                               | Ready                                                                                                    |
| Type:                                | Microsoft XPS Document Writer                                                                                                    |
| Print Ba                             | ange                                                                                                    |
|                                      |                                                                                                    |
| 0.04                                 | tent verw                                                                                                    |
| O Par                                | are 1.2                                                                                                    |
| Cubud                                | Áll pages in range                                                                                                    |
| Subte                                | in poges a reage                                                                                                    |
|                                      | andina                                                                                                    |
| Re Rece H                            |                                                                                                    |
| Page H<br>Copies                     | : 1 🔄 Collate                                                                                                    |
| Page H<br>Copies                     |                                                                                                    |
| Page H<br>Page S                     | : 1 Im Collate                                                                                                    |
| Page B<br>Page B<br>Page S<br>Page S | : 1 - Collate<br>icaling None  v ulo Rotate and Center                                                                                                    |
| Page S                               | tocaling None   Ula Plate and Center base Paper Source by PDF page size                                                                                                    |
| Page H<br>Page S<br>Page S<br>Page S | : 1 ⊕ Colote<br>Coding None<br>Julo Radee and Center<br>hoose Paper Source by PDF page size                                                                                |
| Page H<br>Copies<br>Page A<br>Copies | : 1 1 Colida<br>Scaling None v<br>ulo Rotate and Center<br>hoose Paper Source by PDF page date                                                                             |

51. Valitse Tulostus muodossa A4 → lomake avautuu PDF-muodossa. Tulosta tämä KAKSIPUOLEISENA!

NOUDATA OHJEITA! TÄRKEÄT KOHDAT, JOTKA PITÄÄ OLLA OHJEEN MUKAAN ON MERKITTY PUNAISELLA ja on korostettu!

LÄHETÄ TULOSTETTU JA <u>ALLEKIRJOITETTU</u> VIISUMIANOMUSKAAVAKE TOIMISTOLLEMME OSOITTEESEEN:

#### TILAUSMATKAT OY

Kauppakatu 55-57 70110 KUOPIO

51

Laita mukaan myös:

- 1) MUSTAVALKOINEN KOPIO PASSISTA HENKILÖTIETO AUKEAMASTA
  - leikkaa kopio irti paperista. Huom! Kopion tulee olla passin kokoinen, ei siis isonnettu/pienenntty
  - laita klemmarilla kiinni viisumianomuskaavakkeen etupuolelle
- 2) 1 VÄRILLINEN PASSIKUVA, saa olla max. 6 kk vanha! Kuvan koko on 3,5 x 4,5 cm. <u>liimaa</u> viisumianomuskaavakkeeseen.
- 3) TODISTUS MATKAVAKUUTUKSESTA
  - saat vakuutusyhtiöstäsi, vakuutuksessa tulee näkyä, että se on voimassa koko viisumin ajan
  - huom! kopio matkavakuutuskortista EI KÄY eikä myöskään vakuutuskirjat!!!
  - niittaa todistus kiinni viisumianomuskaavakkeen taakse